## Úloha č. 6 – do 15.1.2016 - začátečníci

Úlohu pojmenujte: 6AZ\_JmenoPrijmeni.bpr

## Místo JmenoPrijmeni napíšete vaše jméno a příjmení...

Dnes se trochu podíváme na grafické příkazy, tzn. Že nic nemalujeme, neposíláme žádné banky!

- 1. Po spuštění programu se na obrazovce objeví libovolně velký kruh výplň červená (2b).
- 2. Po stisku libovolné klávesy či tlačítka myši elipsa barva modrá tloušťka čáry 6 bodů (3b).
- 3. Po dalším stisku obdélník barva žlutá, tloušťka čáry 10 bodů. (3b).
- 4. Obrazce se nesmějí překrývat (2b).

Výsledný obrázek může vypadat např. takto:

| 6AZ_FiktivniZak | ×       |
|-----------------|---------|
|                 |         |
|                 |         |
|                 |         |
| <b>4</b>        | ]<br>⇔∳ |